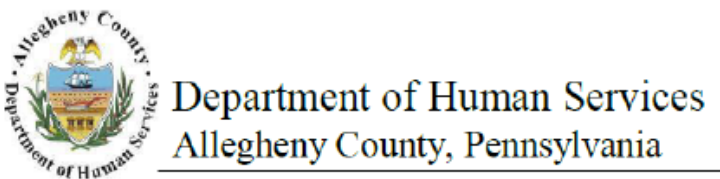

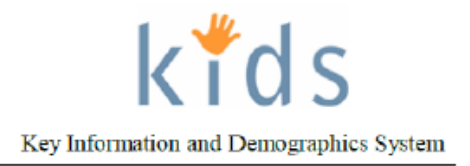

## Visitation – Provider Job Aid

The *Visitation* screen is used by the Placement Provider to document visits that have occurred while the client is in placement.

Visitation screen – Visitation Log section (A)

| Departm<br>Allegheny                                                                                                    | ent of Human Services<br>County, Pennsylvania                                                                                                    | Key In                                                                      | formation and Demographics System |
|----------------------------------------------------------------------------------------------------|----------------------------------------------------------------------------------------------------|-----------------------------------------------------------------------------|-----------------------------------|
| Referral Case Provider                                                                                                    | Admin                                                                                                    | tielp L                                                                     | oqout Case 🔽 🧔                    |
| Case O Placement O Place O                                                                                                    | Placement Episode List   Out-of-Home Placement Referral   Placement Entry                                                                                                    | Exit   Alternate Location   Packet <mark>More</mark> D                      |                                   |
| Cryanizer Focus History<br>In Focus<br>User/Iames<br>Charon Franklin Crawford-PCW<br>Entity Topes<br>Entity Names<br>Haskins<br>Entity JD:<br>40078<br>Entity Types<br>Client<br>Entity Names<br>Entity Names<br>E | Visitation "Denotes Required Fields "" Denotes Half-Mandatory Fields  Visitation Log Date Actual Time Location                                                                                                    | Denotes APCARS Fields Visitation Type                                       | Status Duration                   |
| Ently, 10,                                                                                                    | B Ceneral Information<br>Start Date" Scheduled Start Time"<br>A.M. O.P.M.<br>End Date" Scheduled End Time"<br>Days Ilours Minutes<br>Visitation Location"<br>Status"<br>Status"<br>Cancelled<br>Status Status<br>Status Status<br>Status Status | Actual Start Time"<br>A.M. O.P.M.<br>Actual End Time"<br>A.M. O.P.M.<br>ify |                                   |
|                                                                                                    | Visitation Participants     Client(s)**     Select      Visitation Details     Visitation Details*     Additional Visitation Details     New Save Cancel                                                                                        | Other Participants***                                                       |                                   |

- 1. Bring the Client's Service Episode into focus from the *My Services* screen.
- 2. Navigate to the *Visitation* screen.
  a. Case > Placement > Place > Visitation
- 3. To view an existing *Visitation* record, highlight the record. The details will be displayed below.

Visitation screen – General Information section (B)

- 4. Enter the Start Date of the visit.
- 5. Enter the Scheduled Start Time of the visit.
- 6. Select the AM or PM radio button.
- 7. Enter the Actual Start Time of the visit.
- 8. Select the AM or PM radio button.
- 9. Enter the *End Date* of the visit.
- 10. Enter the Scheduled End Time.

- 11. Select the AM or PM radio button.
- 12. Enter the Actual End Time.
- 13. Select the AM or PM radio button.
- 14. The *Days*, *Hours* and *Minutes* of the visits *Duration* are calculated and populated when the screen is saved.
- 15. Select the Visit Type.
  - *i.* TIP: The Specify field is active and required when 'Other' is selected.
- 16. Select the Visit Location.
- 17. Click the Supervised or Unsupervised radio button.
- *i. TIP*: *The By Whom field is active and required when the Supervised radio button is clicked.* 18. Select the *Status*.
  - i. TIP: The By Whom field is active and required when 'Cancelled' is selected.

## Visitation screen – Visitation Participants section (C)

- 1. Click the [Select] button to select the *Clients* that participated in the Visit.
- 2. Enter the Other Participants to the visit.

## Visitation screen – Visitation Details section (D)

- 1. Enter narrative Visitation Details.
- 2. Enter narrative Additional Visitation Details.
- 3. Click the [Save] button.

## For more information...

For assistance, please contact the Allegheny County Service Desk at <u>servicedesk@alleghenycounty.us</u> or 412-350-4357 (Option 2 for DHS). To access the Self Service Tool go to <u>http://servicedesk.alleghenycounty.us</u>.

This Job Aid and additional user materials are located on the DHS Amazon site at http://dhswbt.s3.amazonaws.com/KIDSJobAids/index.htm.